# <sup>共用機器管理システム</sup> SimpRent

# 利用責任者にぶら下がる利用者 登録内容変更 編

研究・産学連携推進機構 機器分析センター 次の1,2については利用責任者もしくは事務担当者が行ってください。 3については機器分析センターで対応致します。

0. 1,2共通として研究室のメンバーリストを表示させてください。【スライド2~3】

※1,2どちらも、0の作業を行った後の手順となります。

- 1. 昨年度研究室を卒業・中退したメンバーがいる場合、無効処理をしてください。【スライド4】
- 2. 今年度M1,D1に進学したメンバーがいる場合(メンバーのID(学籍番号)及びメールアドレスが 変更になった場合)、無効と新規登録してください。【スライド5~7】
- 3. 昨年度は別の研究室に所属し、今年度から自分の研究室に移ったメンバーがいる場合(研究室の 変わった学生がいる場合)、機器分析センターに連絡してください。【スライド8】

#### 【共通1】

利用責任者が作業を行う場合は利用責任者の(事務担当者が作業を行う場合は事務担当者の)教職員番号とPW でログインしてください。

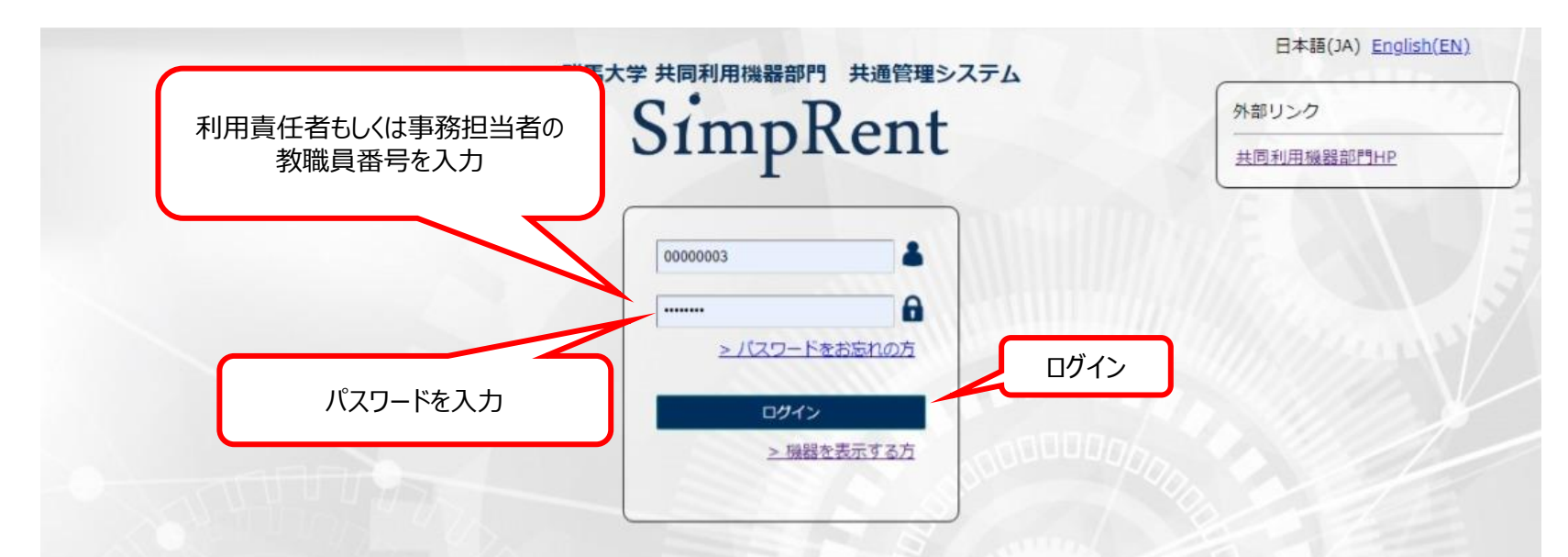

SimpRentログイン画面: https://msse.med.gunma-u.ac.jp/users/login

#### 【共通2】

画面上のタブ「マスタ管理」から、「ユーザー」を選択し、さらに「ユーザー」を選択すると、利用責任者にぶら下がっている利用 者のリストが表示されます。

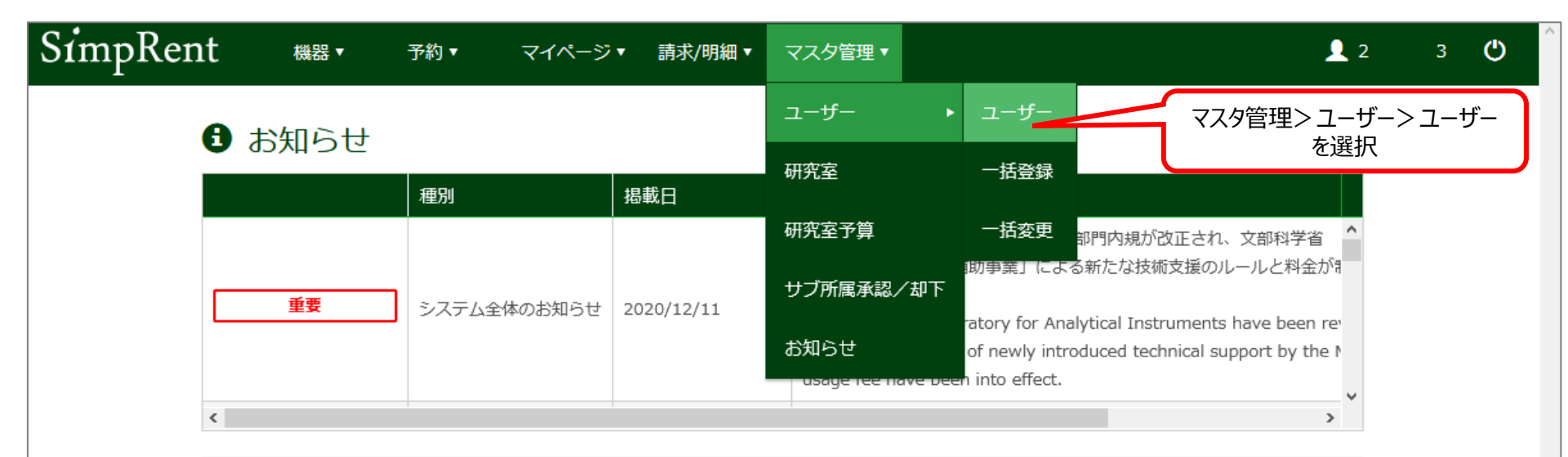

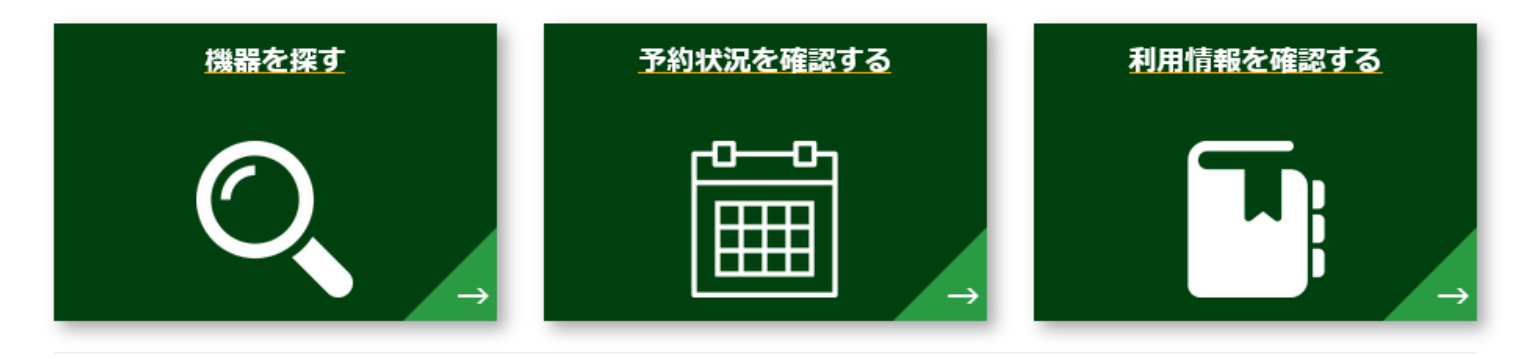

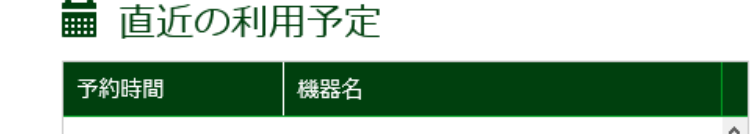

### 🖬 現在利用中の予約

【無効】

利用責任者にぶら下がっている登録済みのメンバーのリストが表示されます。リストから該当するメンバーの氏名をクリックし、 「無効にする」をクリックします。「対象のユーザーを無効にします。よろしいですか?」と聞かれますので、「くOK」をクリックして ください。リストに無効にされたメンバーが表示されなくなったことを確認して下さい。

| Sim   | ıpRent   | ユーザ                   | ── 機器 ▼                          | 予約 ▼                           | マイページ・                              | ▼ 請求/明細 ▼                             | マスタ管理 ▼                                                                        |                  | <b>.</b> 1  | ;3       | ٢  |
|-------|----------|-----------------------|----------------------------------|--------------------------------|-------------------------------------|---------------------------------------|--------------------------------------------------------------------------------|------------------|-------------|----------|----|
|       | <b>‡</b> | ワード ユーザ               | 一ID or 氏名(漢字                     | <sup>2</sup> ) or 氏名(アル        | ファベット)                              |                                       |                                                                                |                  |             |          |    |
|       | ▼ 詳細な検索  | 家条件を表示                |                                  |                                |                                     |                                       |                                                                                |                  |             |          | *  |
|       |          |                       |                                  |                                |                                     |                                       |                                                                                | <b>Q</b> この条件で検索 | في 💁        | 条件を初期化   | ,  |
| H     | • 1 •    |                       |                                  |                                |                                     |                                       | 1ページ                                                                           | あたり 20 🗸 件       | を表示 15 件中   | 1 件から 15 | 5件 |
| ID    | ユーザーID   | 氏名(漢字)                | 氏名(英字)                           | 役割/権限                          | ポジション                               | 技術サポート                                | 研究室                                                                            | 申請ステータ…          | 学内/学外       | 有効期限     |    |
| -     |          | 1                     | đ                                | でに答領                           | おみのメ                                | ッパーが表示                                | きわます                                                                           |                  | 84          |          |    |
|       |          |                       | - Angeler -                      |                                |                                     |                                       | VC110 9                                                                        | augusta.         | -           |          |    |
|       | リストから記   | 亥当するメンバ               | 一の氏名をク                           | リック                            | 「無交                                 | 別となる対象                                | <b>永</b><br>(1)<br>(1)<br>(1)<br>(1)<br>(1)<br>(1)<br>(1)<br>(1)<br>(1)<br>(1) |                  |             |          |    |
| ***   | -        | -                     | Tables Tubart                    |                                | 191)                                | 咋牛皮研究                                 | 、全で쑤耒                                                                          | ミ・甲退した           | 学生          |          |    |
| -     |          | 8010                  | manufactor -                     |                                |                                     | *                                     | -                                                                              | 4051             | 911         |          |    |
| 1 1 1 |          | ※無効<br>無効<br>無効<br>誤つ | をされる際<br>にすると、<br>にされたメ<br>て無効にし | は十分に<br>1ーザリス<br>ンバーは<br>まった場1 | こ確認してく<br>くトから表示<br>、ログインで<br>合は、機器 | ください。<br>えされなくなり<br>ごきなくなりま<br>分析センタ- | )ます。<br><す。<br>−まで連絡                                                           | 名してください          | <i>v</i> )° |          |    |
| -     |          | ****                  | Supply 10                        | -                              | 0.000                               | 4                                     | -                                                                              | 80.00            | 84          |          |    |
| -     |          |                       | And an address of the            |                                |                                     | *                                     | -                                                                              | marma.           | 力山城力        |          |    |
| 427   |          |                       | -                                | *****                          | **                                  |                                       | 48110                                                                          | -                |             | J        |    |
|       |          | ╋ 新規                  | ✔ 編集                             |                                | ▶ CSV出力                             | ◆ 一括登録                                | Q -                                                                            | 括変更              | 無効にする       |          |    |

#### 【 ID変更1 】

利用責任者にぶら下がっている登録済みのメンバーのリストが表示されます。リストから該当するメンバーの氏名をクリックし、 「無効にする」をクリックします。「対象のユーザーを無効にします。よろしいですか?」と聞かれますので、「 / OK」をクリックして ください。リストに無効にされたメンバーが表示されなくなったことを確認して下さい。

| Sin | npRent  | ユーザ            | —— 機器                 | ● 予約 ▼         | マイページ・            | ▼ 請求/明細 ▼ う        | マスタ管理▼                    |                         | <b>.</b> . | 13      | ወ  |
|-----|---------|----------------|-----------------------|----------------|-------------------|--------------------|---------------------------|-------------------------|------------|---------|----|
|     | \$-5    | <b>ノード</b> ユーザ | <sup>ID or 氏名(漢</sup> | 字) or 氏名(ア)    | レファベット)           |                    |                           |                         |            |         |    |
|     | ▼ 詳細な検索 | 条件を表示          |                       |                |                   |                    |                           |                         |            |         | •  |
|     |         |                |                       |                |                   |                    |                           | Q、この条件で検索               | <u>ف</u>   | 条件を初期化  | ;  |
| (H) |         |                |                       |                |                   |                    | 1ページ                      | あたり <mark>20 ~</mark> 件 | を表示 15 件中  | 1 件から 1 | 5件 |
| ID  | ユーザーID  | 氏名(漢字)         | 氏名(英字)                | 役割/権限          | ポジション             | 技術サポート             | 研究室                       | 申請ステータ・・・               | 学内/学外      | 有効期限    |    |
|     | _       | 1              |                       | すでに登金          | 家済みのメン            | ンバーが表示             | されます                      | a contract              | -          |         |    |
| -   |         |                | -                     |                |                   |                    |                           | age to a                | -          |         |    |
|     | リストから診  | 该当するメンノ        | 「ーの氏名を                | クリック           | 「変更               | <b>しとなる対象</b>      | R<br>A                    |                         |            |         |    |
| *** | -       | -              | Tables Tubles         | -              | 1 <del>9</del> 1) | 今年度M1,<br>(TD(受到   | D1に進<br>誕 <del>玉</del> 巳) | 学した学生<br>及びメール          | アドレスが      | 恋面に     |    |
| -   |         | -              | manufa A              | -              |                   | なった学生)             |                           |                         |            |         |    |
|     |         | NO.            | that we do            | -              |                   |                    |                           |                         |            |         |    |
| -   |         | 交無※            | かをされる                 | 際は十分           | に確認して             | ください。              | . <b></b>                 |                         |            |         |    |
|     |         | 業 (加力)         | 加にすると、                | 、ユーサリ          | 人下から表れ            | 示されなくな!<br>できやくやり= | しまり。                      |                         |            |         |    |
|     |         | 無义             | 小にCIに、<br>て無効に        | スノハーに<br>しまった塩 | ま、ロクイノ<br>豊全け 幽男  | してなくなりる            | 59。<br>=まで油:              | ぬしてくださ                  | 1A         |         |    |
|     |         |                |                       |                |                   | モノリッハ ヒノ・ショ        | -s(€                      | 作っていていた                 | V'o        |         |    |
| -   |         |                | and so that the       | -              |                   |                    | -                         | -                       |            |         |    |
| 627 |         |                |                       | *****          | **                |                    | -                         | -                       | クリック       |         |    |
|     |         | ╋ 新規           | ✔ 編                   | ŧ              | ♣ CSV出力           | ◆ 一括登録             | <u>ଟ</u> –                | 括変更                     | 無効にする      |         |    |

5

#### 【ID変更2】

利用責任者にぶら下がっている登録済みのメンバーのリストが表示されます。

「+新規」をクリックすると、メンバーの情報を入力する画面が表示されます。

| in   | npRent   | ユーザ・           | ― 機器          | ▶ 予約▼       | マイページ▼        | 請求/明細▼ ा | マスタ管理 🔻 |             | <b>1</b> : | 13         |
|------|----------|----------------|---------------|-------------|---------------|----------|---------|-------------|------------|------------|
|      | キーワー     | -ド <u>ユ</u> ーザ | —ID or 氏名(漢   | 字) or 氏名(アル | ,ファベット)       |          |         |             |            |            |
|      | ▼ 詳細な検索条 | 件を表示           |               |             |               |          |         |             |            |            |
|      |          |                |               |             |               |          |         | Q、この条件で検索   | <u>s</u>   | 条件を初期化     |
|      |          | M              |               |             |               |          | 1ページ    | あたり 20 × 件友 |            | 1 件から 15 ( |
|      |          |                | 丘夕(苗孛)        | {小割/按阳      | #838.7.5.     | はなせポート   | 山水安     | 由時7二一句      | 学由 /学内     | 右动期限       |
| U    |          |                |               |             |               |          | 柳九圭     |             |            |            |
|      |          | -              |               | すでに登録       | <b>詠済みのメン</b> | バーが表示    | されます    | • NET 1844  | 815        |            |
|      |          |                | Call and the  |             |               |          | -       | 8000        | -          |            |
| -    |          | 2140           | -             |             |               |          | -       | 80.01       | **         |            |
|      |          |                | -             |             |               | *        | -       | 84283       | -          |            |
|      |          | -              | Tables Tables | -           |               | *        | -       | 80.81       | 84         |            |
|      |          |                | installe A    | -           |               | *        | -       | 8000        | 911        |            |
|      |          | mana           | Sector 1      | -           |               | *        | -       | 8251        | -          |            |
| 1000 |          | 1001-17        | Spinster R    | *****       |               |          | -       | 8231        | 911        |            |
|      |          | amon .         |               | -           |               | *        | -       | 84251       | 815        |            |
| -    |          | 7.648          | they because  |             |               | 4        | -       | 84283       | 90         |            |
|      |          | 11188          | -             | -           |               | *        | -       | 6055        | 815        |            |
|      | -        | 01.00          | 1             | -           |               | 4        | -       | 84281       | 911        |            |
|      | БЦыр     | 1.0            | And any state | -           | ****          | *        | -       | 8030        | -          |            |
|      | 2092     |                |               | *****       |               |          | 40.00   | 84250       | 915        |            |

6

|                                          |                                                                                                    | SimpRent #                          | 器▼ 予約▼                                       | マイページ▼ 請求/明細▼        | マスタ管理 🔻                                         | 1                                                                      | 24····- 🕐 |  |  |
|------------------------------------------|----------------------------------------------------------------------------------------------------|-------------------------------------|----------------------------------------------|----------------------|-------------------------------------------------|------------------------------------------------------------------------|-----------|--|--|
| 【ID変更3】                                  |                                                                                                    | ユーザー情報                              |                                              |                      |                                                 |                                                                        |           |  |  |
| 変更したいメ<br>1名ずつ登録<br>以下にあげ                | ンバーの情報を入力します。<br>してください。<br>た項目(右図赤枠)だけ入力していただければ                                                                       | ユーザーID・<br>パスワード・                   | <b>アカウント情</b><br>例) Yamada01                 | 報                    | 申請ステータス・                                        | ステータス管理<br><sup>承認済み</sup>                                             | v         |  |  |
| センタースタ                                   | 。項目にはなど、」に思うここうものりょうが、                                                                                                  |                                     | - AT ALL OF C                                |                      |                                                 |                                                                        |           |  |  |
| ユーザーID                                   | 教職員番号もしくは学籍番号                                                                                                    |                                     | 基本情報                                         |                      |                                                 | 権限設定                                                                   |           |  |  |
| パスワード                                    | 8文字以上で、半角英数と記号<br>!\$%&'()*-+,<=>^{}~;?/[]が入力可能<br>研究室で共通にしてもOKです。                                                      | 氏名(漢字)•<br>氏名(英字)•<br>所最•           | 例)山田 太郎 or Ya<br>例) Yamada Taro<br>研究・産学連払 高 | mada Taro<br>度研究推進   | 学内/学外<br>役割/権限*                                 | 学内     学外       ※学内料金が使用されます。     ************************************ | · ·       |  |  |
| 氏名(漢字)                                   | 枠内の例にならって記入(海外の方はカタカナで)                                                                                                 |                                     | 機器分析センター<br>♀ クリア                            | Q 研究室                | サブ所属                                            | 甲請小可                                                                   | ^         |  |  |
| 氏名(英語)                                   | 枠内の例にならって記入(スペース忘れずに)                                                                                                   | ポジション                               |                                              | V                    |                                                 |                                                                        |           |  |  |
| 研究室                                      | クリックするとページが変わります。主宰する研究室<br>名を選択し、下方の「選択」をクリック                                                                          | 生年(西暦)<br>性別                        | 未設定                                          | ◆ 男性                 |                                                 |                                                                        | ~         |  |  |
| ポジション                                    | プルダウンメニューから選択                                                                                                    |                                     | 女性                                           |                      |                                                 |                                                                        |           |  |  |
| メールアドレス                                  | 全学Gmailアドレス                                                                                                    | 言語                                  | English                                      | 日本語                  |                                                 |                                                                        |           |  |  |
| 内線番号                                     | つながる内線番号                                                                                                    |                                     | 連絡先                                          |                      |                                                 | 技術サポート                                                                 |           |  |  |
| 申請ステータス                                  | プルダウンメニューから「承認済み」を選択                                                                                                    | メールアドレス*                            | 例) yamada@exar                               | aple.com             | 技術サポート                                          | 行う 行わない                                                                | 1         |  |  |
| 学内/学外                                    | 「学内」を緑色に                                                                                                    | 内線番号                                | 例) 1111,2222                                 |                      | プロフィール                                          | 公開する                                                                   | ]         |  |  |
| 役割/権限                                    | プルダウンメニューから「一般」を選択                                                                                                    | 携帯電話番号                              | 例) 090-xxxx-xxxx                             | ,080-3000C-3000C     | אכאב                                            |                                                                        |           |  |  |
| サブ所属                                     | 「申請可」を緑色に                                                                                                    |                                     |                                              | <u>ک</u> ح           | テム設定                                            |                                                                        |           |  |  |
| 予約時のプライ<br>バシー設定                         | 「氏名の公開」「研究室名の公開」「内線番号の<br>公開」、「メールアドレスの公開」この4つは「公開す<br>る」を緑色に                                                           | 予約当日のお知らせ                           | メール受信語                                       | <b>定</b><br>受け取らない   | <b>予約</b><br>氏名の公開                              | 時のプライバシー設定                                                             |           |  |  |
| 最後に「保存」<br>す。よろしいで<br>ます。もう一度<br>示されるので、 | 「携帯番号の公開」は「公開しない」を緑色に<br>」をクリックすると、「保存処理を実行しま<br>すか?」と聞かれるので「OK」をクリックし<br>を「OK」をクリックするとメンバーリストが表<br>登録されていることを確認してください。 | 詳細条件の開閉<br>スケジュール種別切<br>替<br>営業時間表示 | 初期表示の記<br>聞く<br>辺<br>スケジュール表示<br>日表示         | <b>定</b><br>間じる<br>時 | 研究室名の公開<br>内線番号の公開<br>携帯番号の公開<br>メールアドレスの公<br>開 | 公開する 公開しない   公開する 公開しない   公開する 公開しない   公開する 公開しない   公開する 公開しない         | 7         |  |  |
|                                          |                                                                                                    |                                     |                                              | ▲ 保存                 | ★ キャンセル                                         |                                                                        | 1         |  |  |

#### 以上で、利用責任者にぶら下がる利用者のSimpRent登録内容変更が完了しました。

## 不明な点は E-mail: <u>kikibun@gunma-u.ac.jp</u> ex: 1142, 1141, 1140

にお問い合わせください。

機器分析センターの機器を利用するためには「機器利用申請フォーム」の提出もお願いします。 これまでの「機器利用申請書」に代わるものです。